# PROCEDURA RILEVAZIONE PRESENZA TRAMITE LA PIATTAFORMA GOOGLE MEET

# Installazione applicazione Google Meet

Tramite appositi link in base al dispositivo utilizzato:

<u>Play Store</u> per dispositivi Android <u>App Store</u> per dispositivi Apple

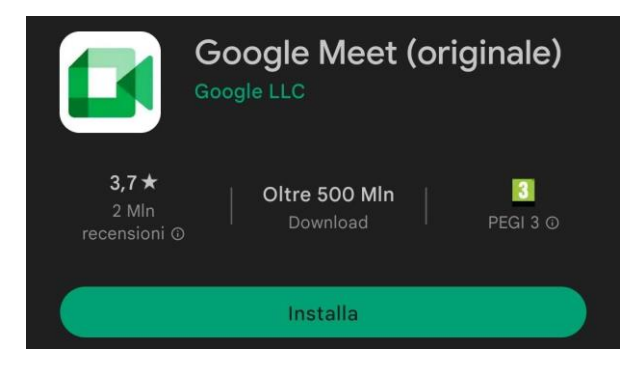

Dopo aver installato l'app e successivamente avviata, verrà richiesto l'accesso ad un account Google.

Per poter rilevare la presenza è OBBLIGATORIO fare l'accesso tramite le credenziali universitarie email e password (per conoscere la propria email <u>cliccare qui</u>).

### **Configurazione account**

# Agiungi account

Cliccare su aggiungi account

Aggiungi account
Google

## Selezionare Google

Inserire qui il proprio indirizzo email universitario, la propria password ed accettare i termini.

# Google

Accedi

Utilizza il tuo Account Google. Scopri di più

Indirizzo email o numero di telefono

Non ricordi l'indirizzo email?

Crea un account

Avanti

Dopo aver effettuato l'accesso, controllare in alto a destra (Vedi figura1) che l'account collegato sia quello corretto.

Successivamente per accedere alla rilevazione cliccare su "Partecipa a una riunione" ed inserire il codice fornito dai tutor presenti in aula, nell'apposito spazio (vedi Figura2) e cliccare su "Partecipa".

| ≡              | Riunioni                 | 16:30                      |
|----------------|--------------------------|----------------------------|
| Nuova riunione | Partecipa a una riunione | ← Pa                       |
|                |                          | Inserisci u<br>dall'organi |

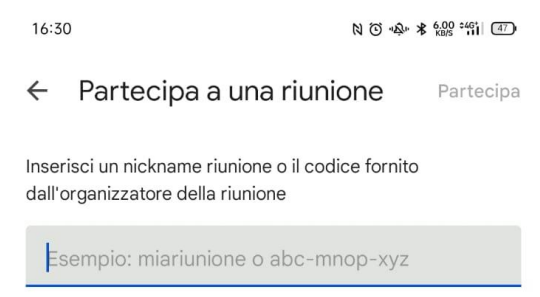

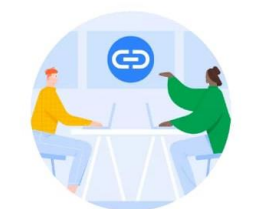

Ricevi un link che puoi condividere

Tocca Nuova riunione per creare un link da inviare alle persone che vuoi invitare

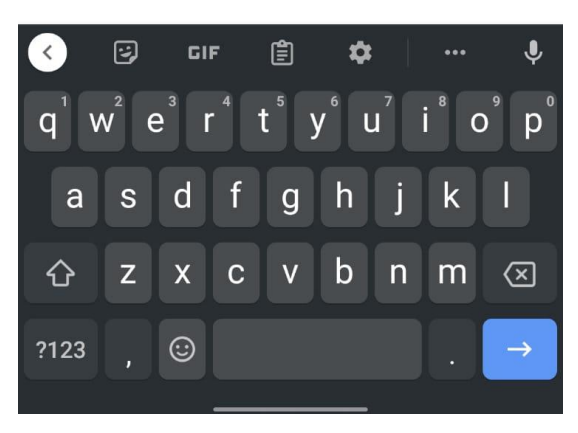

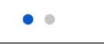

Figura1

Figura2

Nella schermata successiva (vedi Figura3) cliccare nuovamente su "Partecipa".

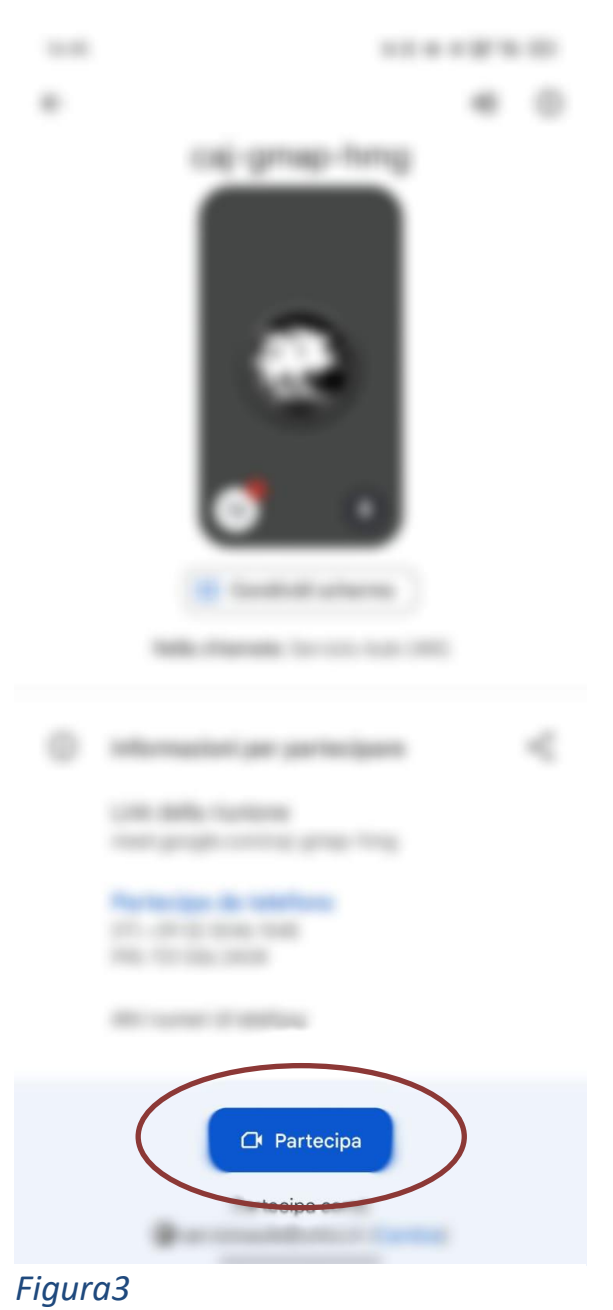

Dopo aver partecipato, chiudere la chiamata mediante l'apposito tasto rosso.

# Contatti per problemi inerenti alla guida

-per chi non ricordasse la password o avesse problemi con l'account deve aprire un ticket, spiegando il problema, cliccando su questo <u>link</u>

-per qualsiasi problema o dubbio tecnico/informatico inviare una e-mail a: assistentetfa1@unicz.it